#### Arduino 3

Thomas Schwarz

- We can use Voltage or Resistance to control the output of a LED
- With an Arduino: Use Pulse Width Modulation
  - Output oscillates between full voltage and no voltage
  - At 50 cycles per second, so we cannot see it

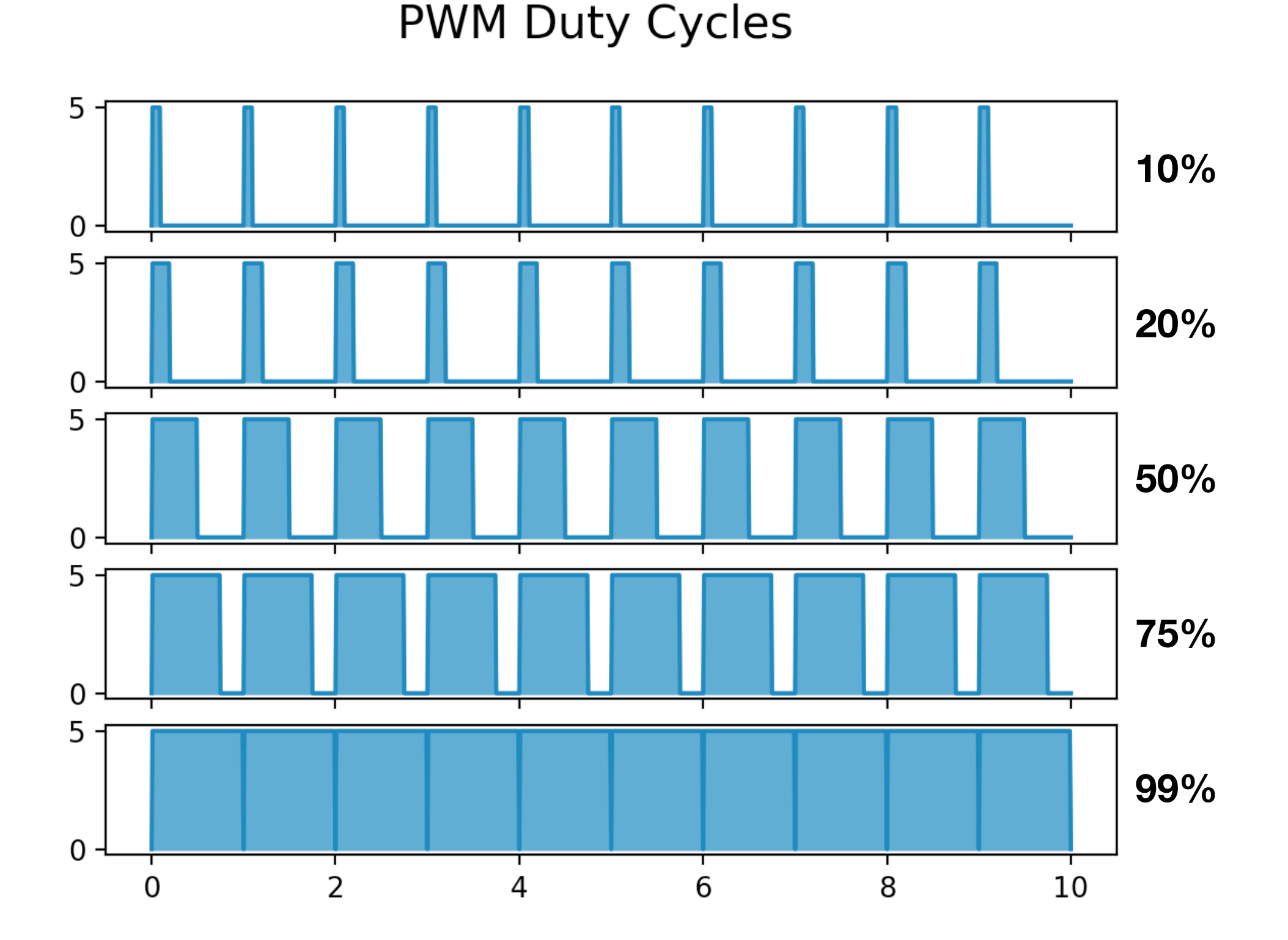

- Any Arduino port with a tilde ~ can create PWM output
- We use pin 3.
- Connect Diode Anode to Pin 3
- Connect Diode Kathode to 300 Ohm resistor
- Connect resistor to GND

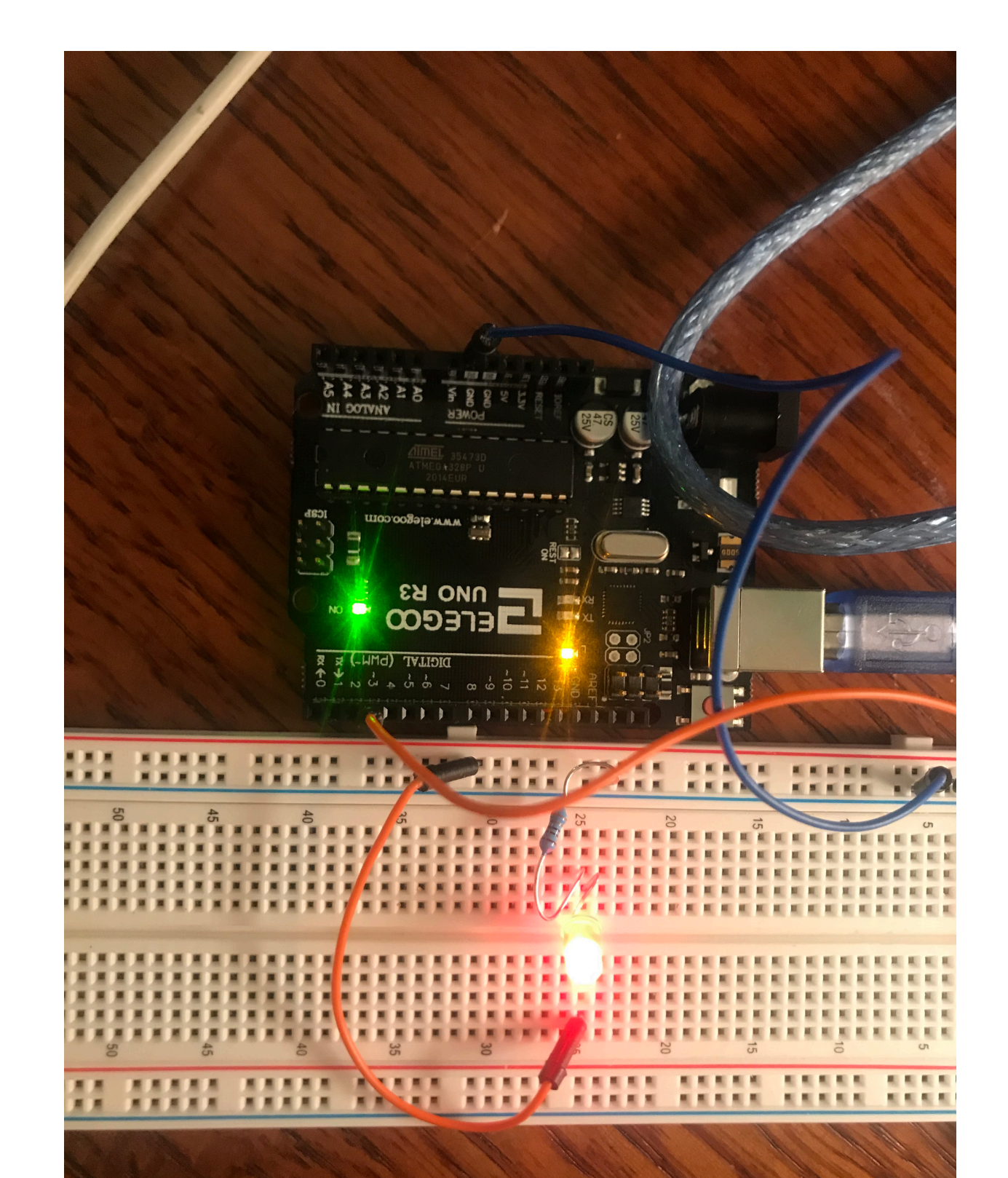

- C variables have a type
- We set a global variable d to 2 (d for delay)
- In setup, we set pin 3 as Output
- In loop, we have a C-style loop
  - declares int a,
  - while a smaller than 256 = 2\*\*8:
  - increment a
  - and then use analogWrite to set a PWM at pin 3

|    | • • sketch_apr18a   Arduino 1.8.13                                                                   | ``````````````````````````````````````` |
|----|----------------------------------------------------------------------------------------------------|-----------------------------------------|
|    |                                                                                                    | ø                                       |
|    | sketch_apr18a §<br>int d = 2;                                                                        |                                         |
| .4 | <pre>void setup() {    //Output at pin 3 of the Arduino    pinMode(3, OUTPUT); }</pre>               |                                         |
| ΙT | <pre>void loop() {    for (int a = 0; a&lt;256; a++) {       analogWrite(3,a);       delay(d);</pre> |                                         |
|    | <pre>} for (int a = 255; a&gt;=0; a) {     analogWrite(3,a);     delay(d); }</pre>                   |                                         |
|    | <pre>delay(300); }</pre>                                                                             |                                         |

#### Done uploading.

Sketch uses 1106 bytes (3%) of program storage space. Maximum is 3225 Global variables use 9 bytes (0%) of dynamic memory, leaving 2039 byte

 We can change d to set the speed of the LED "breathing"

| sketch_apr18a   Arduino 1.8.13                                                                         |   |
|----------------------------------------------------------------------------------------------------|---|
|                                                                                                    | ø |
| sketch_apr18a §                                                                                        |   |
| int $d = 2;$                                                                                           |   |
| <pre>void setup() {    //Output at pin 3 of the Arduino    pinMode(3, OUTPUT); }</pre>                 |   |
| <pre>void loop() {    for (int a = 0; a&lt;256; a++) {       analogWrite(3,a);       delay(d); }</pre> |   |
| <pre> } for (int a = 255; a&gt;=0; a) {     analogWrite(3,a);     delay(d); } </pre>                   |   |
| $\left  \frac{1}{2} \right $                                                                           |   |
| }                                                                                                    |   |

#### Done uploading.

Sketch uses 1106 bytes (3%) of program storage space. Maximum is 3225 Global variables use 9 bytes (0%) of dynamic memory, leaving 2039 byte

- Some components need Libraries
  - A collection of definitions and functions similar to a Python module
  - Typical libraries are compressed in a .zip format
  - To install a library, go to Arduino IDE, Sketch, and then install a zip library.

- Ultrasonic Sensor:
  - A low costs device that uses ultra-sound to measure distances with an accuracy of less than a centimeter
  - Needs the HCSR04-1.1.0.zip library which you can downloa from Elegoo or from arduinolibraries.info

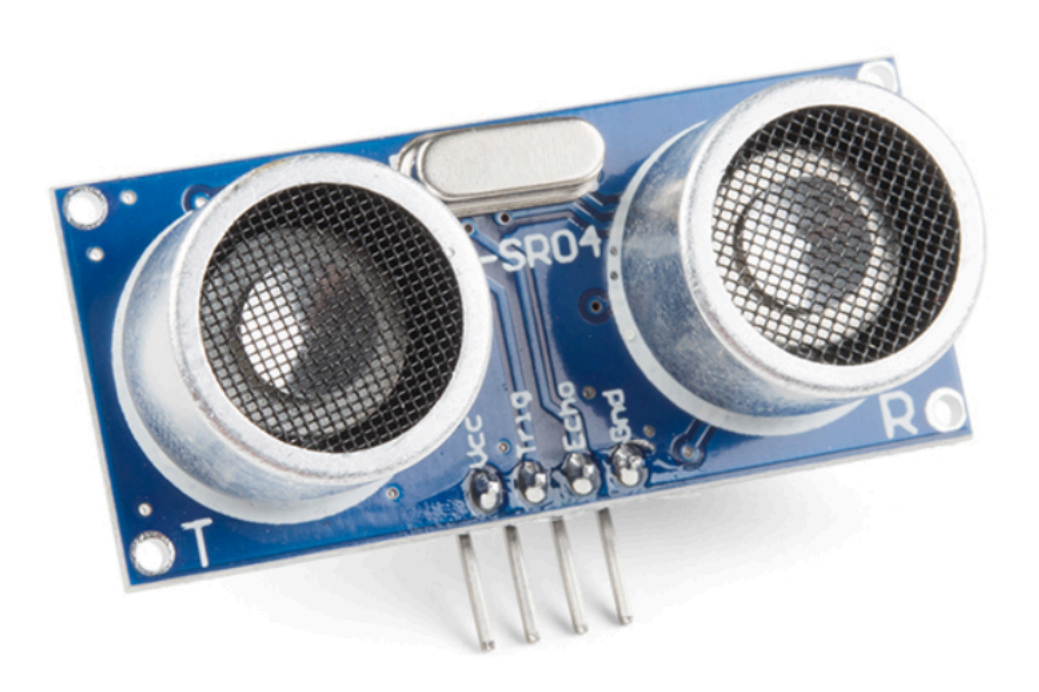

- First step:
  - Download and install the library
- Second step: Connect the distance sensor to your Arduino
  - Find MF wires
  - Connect ground to ground and VCC to 5V
  - Connect Trig to pin 12
  - Connect Echo to pin 11

- Third step:
  - Open the Serial Monitor under Tools

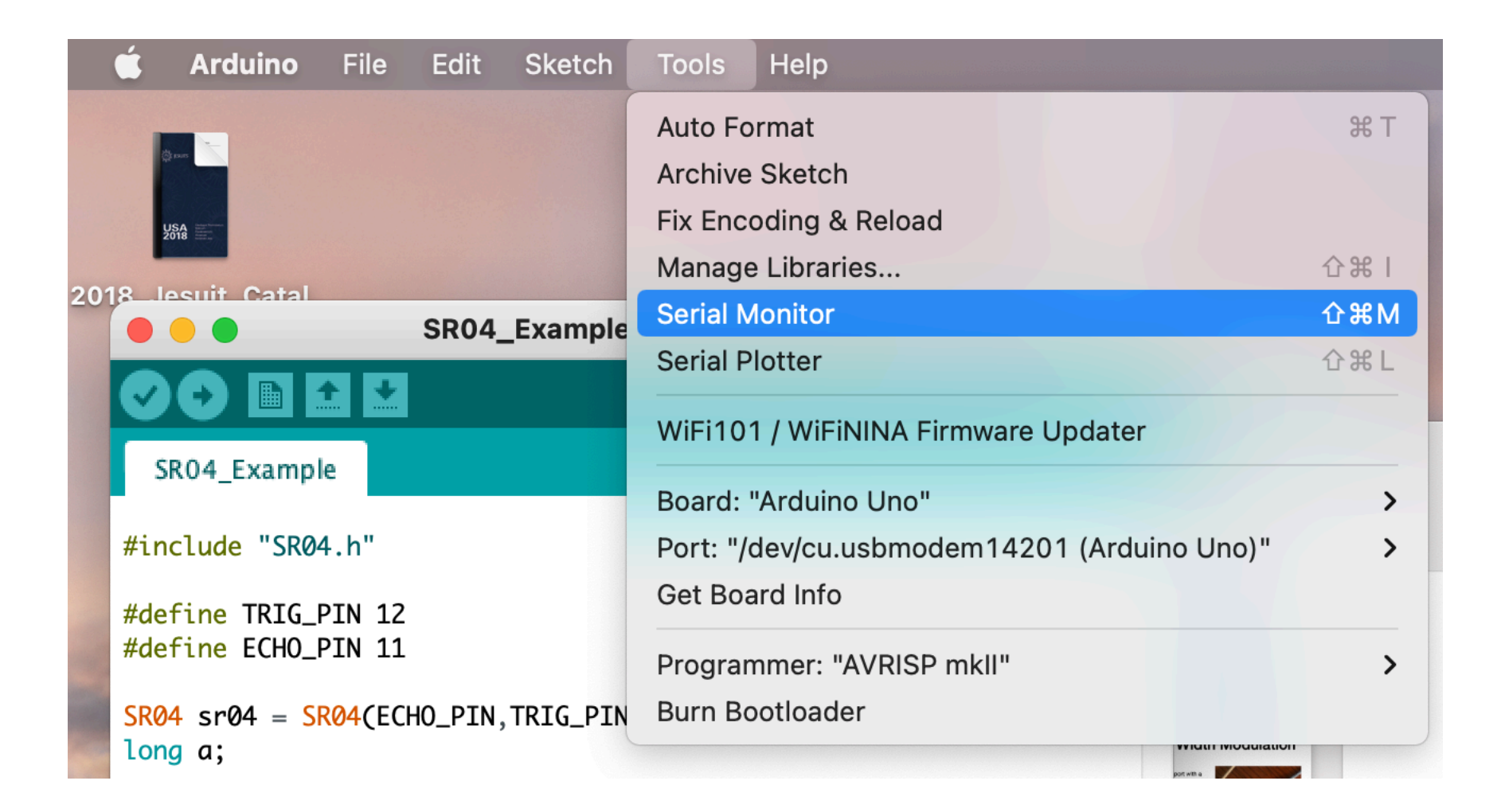

• Fourth Step: Write the sketch

- We use #include SR04.h to make use of the library
- We define the pins:
  - #define TRIG\_PIN 12
  - #define ECHO\_PIN 11

```
#include "SR04.h"
#define TRIG_PIN 12
#define ECH0_PIN 11
```

- We also create a SR04 device object and a long integer a
  - Long means 64bits, which is what the SR04 returns as its distance measure

- Our setup function needs to start talking to the serial port
- The 9600 is the BAUD rate, do not change that.

```
void setup() {
    Serial.begin(9600);
    delay(1000);
}
```

- The loop measures the distance every second
- The first line gets the long int distance
- The second line prints it to the Serial monitor
  - print just prints,
  - println prints and creates a new line
  - Then we wait for a second

```
void loop() {
    a=sr04.Distance();
    Serial.println(a);
    delay(1000);
}
```

```
#include "SR04.h"
#define TRIG_PIN 12
#define ECHO_PIN 11
SR04 sr04 = SR04(ECH0_PIN, TRIG_PIN);
long a;
void setup() {
   Serial.begin(9600);//Initialization of Serial Port
   delay(1000);
}
void loop() {
   a=sr04.Distance();
   Serial.println(a);
   delay(1000);
}
```

On the serial monitor, you can now see what the Arduino returns